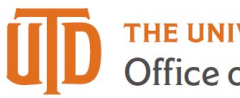

# **IDT Detail Guide**

This reference guide will help campus users navigate through the most common method to reclassify transactions between cost centers and/or accounts. In most cases, the "Easy IDT" button embedded within the University's Account Reconciliation Application (ARA) will be the most effective process for completing IDTs. Refer to The Office of Budget and Finance Resources page for 'IDT Procedure' applicable to all forms of IDTs.

## **Definition and Contents**

**Easy IDT** – available through the ARA pages and open for use for the current month and preceding two months.

Standard IDT – available for open fiscal years even if the Easy IDT time frame has passed

**IDT Approval** – guidance for the authorization of transfer of actuals for cost center owners/approvers

Finding Existing Journals - inquire on the status of a saved or submitted journal

## Galaxy Portal

## Go to Galaxy Homepage

Select Gemini for HR and Finance activities.

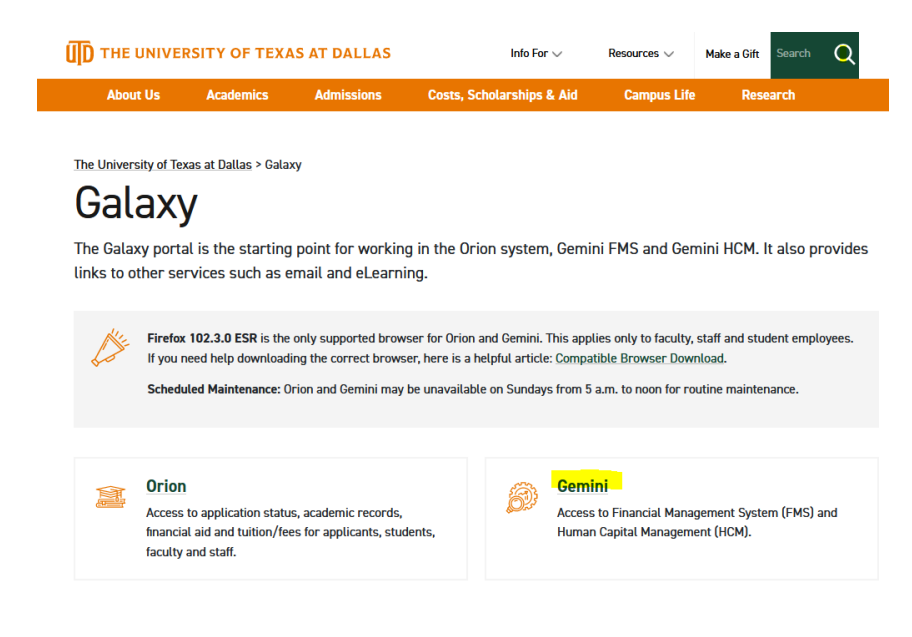

January 1, 2024

\*Select Gemini

The login screen will pop up. Enter your NetID and password.

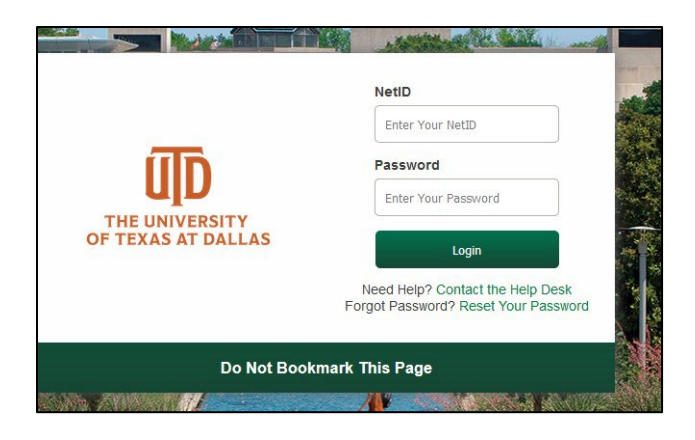

# Easy IDT

**Step 1** - Login to Galaxy Portal

- 1. Select "Gemini for Departments" homepage
- 2. Navigate through Tiles: Financial Compliance > Account Reconciliation

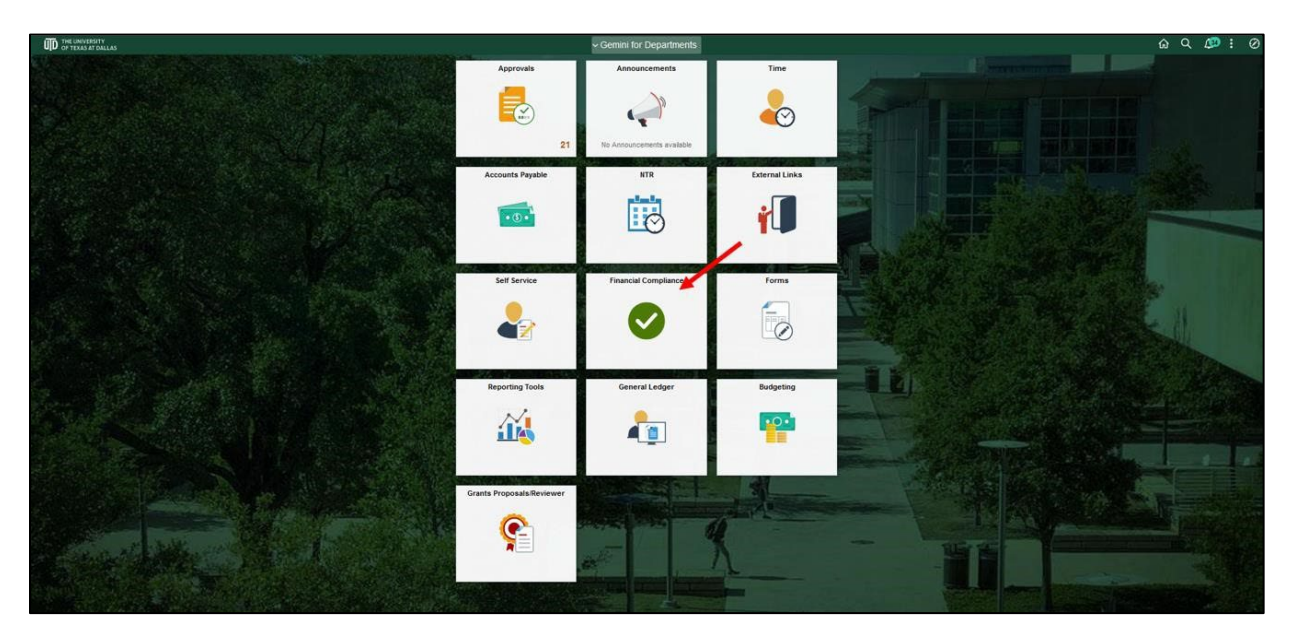

| C Gemini for Departments                                                                                                    | Financial Compliance                                                                                                    |            | ŵ    | L®    | : Ø         |
|----------------------------------------------------------------------------------------------------|----------------------------------------------------------------------------------------------------|------------|------|-------|-------------|
| Account Reconciliation                                                                                                    | Search Page                                                                                                    | New Window | Help | Perso | nalize Page |
| Account Reconciliation                                                                                                    | Account Reconciliation                                                                                                    |            |      |       |             |
| Account Reconciliation Load<br>Account Reconciliation Setup<br>Account Reconciliation Summary<br>ARA Search page Defaults<br>Flagged Items | Search Criteria       Business Unit     DAL01       Year     2021       Period     4       Department     Q       Cost Center     Q |            |      |       |             |
| Letters of Representation      V     Balance Sheet Account Recon      V                                                                    | Search       Multiple Cost Center Approval Page       Notify       Search Page                                                      |            |      |       |             |

 Alternatively, navigate through NavBar: Main Menu > Gemini FMS > General Ledger Custom > Account Reconciliation > Account Reconciliation

| €inancial Compliance                         | Account Reconciliation |                | ଇ ସ <b>ଦି :</b> ⊘                                                                                                    |
|----------------------------------------------|------------------------|----------------|----------------------------------------------------------------------------------------------------|
| Search Page                                  |                        | NavBar         |                                                                                                    |
| Account Reconciliation                       |                        | Approvals      | ▼ Main Menu<br>▼ Gemini FMS<br>▼ General Ledger Custom                                                               |
| Business Unit DAL01 Q<br>Year 2021 Q         |                        | My Favorites   | Account Reconciliation<br>Account Reconciliation<br>Account Reconciliation Summary<br>Flagged Items<br>UTD ARA Query |
| Department Q<br>Cost Center Q                |                        | Navigator      |                                                                                                    |
| Search<br>Multiple_Cost_Center_Approval_Page |                        | Recent Places  |                                                                                                    |
| Notify                                       |                        | My Preferences |                                                                                                    |
| uculerr oge                                  |                        |                |                                                                                                    |
|                                              |                        |                |                                                                                                    |

**Step 2** - Enter search criteria into the ARA to review cost center activity for a specific period. This is only open for use for the current month and preceding two months.

- a. Business Unit is DAL01
- b. Enter Fiscal Year this is a required field
- c. Enter Fiscal Period this is a required field
- d. Enter either Department or Cost Center
- e. Click "Search"

| earch Page<br>Account Reconciliati |             | New Window   Help   Personalize |
|------------------------------------|-------------|---------------------------------|
| Account Reconciliati               |             |                                 |
|                                    | on          |                                 |
| Search Criteria                    |             |                                 |
| Business Unit DAL                  | 01 <b>Q</b> |                                 |
| Year 202                           | 11 Q        |                                 |
| Period                             | 1 Q         |                                 |
| Department                         | Q           |                                 |
| Cost Center                        | Q           |                                 |
| S                                  | search      |                                 |

**Step 3** – If transactions are found that need to be reclassified, click "Easy IDT" to the left of the associated line item

| Financial Compliance Financial Compliance |                      |                               |                      |                                           |                    |                      |          |            |                      |                    | ଜ 4            | •        |
|-------------------------------------------|----------------------|-------------------------------|----------------------|-------------------------------------------|--------------------|----------------------|----------|------------|----------------------|--------------------|----------------|----------|
| Month End Ex                              | pense Sumr           | mary                          |                      |                                           | Month              | End Revenue Summary  |          |            |                      |                    |                |          |
| Revised Exp                               | ense Budget          |                               |                      | \$286.570.41                              | Revis              | ed Revenue Budget    |          | \$0.00     |                      |                    |                |          |
| YTD Actuals                               | Expense              |                               |                      | \$66,912,36                               | YTD A              | ctuals Revenue       |          | \$0.00     |                      |                    |                |          |
| PTD Actuals                               | Expense              |                               |                      | \$66,912,36                               | PTDA               | ctuals Revenue       |          | \$0.00     |                      |                    |                |          |
| Encumbranc                                | e Total              |                               |                      | \$196,771,49                              | Reven              | ue Budget Balance    |          | \$0.00     |                      |                    |                |          |
| Pre-Encumb                                | rance Total          |                               |                      | \$0.00                                    |                    |                      |          |            |                      |                    |                |          |
| Available Exp                             | pense Budge          | t                             |                      | \$22,886.56                               |                    |                      |          |            |                      |                    |                |          |
| i have recond                             | ied al Actuals trans | sections for this cost centre | r to appropriate sup | porting occumentation and noted all recon | Series in the comm | Ve                   |          |            |                      |                    |                |          |
| Reconciler                                | Comments             |                               |                      | ß                                         | Save Comm          | Approver Comments    | nents    |            | ß                    |                    |                |          |
| Rever                                     | nue for the pe       | eriod \$0.00                  |                      |                                           | Expenses for the   | e Period \$22,477.89 |          |            |                      |                    |                | 14       |
| F                                         | Flag                 | Easy IDT                      | Account              | Account Description                       | Source             | Doc ID / Empl ID     | Doc ID 2 | Date       | Entity or Individual | Description        | Description 2  | Descript |
| 1 🗆                                       | 0 1                  | Easy IDT                      | 69029                | Purch/Contract Svc                        | APDEFN             | 99832123             | S278874  | 2020-11-09 | TWILIO INC           | Production Support | DEKVZA-2020-10 |          |
| 2 🗆                                       | 0                    | Easy IDT                      | 69029                | Purch/Contract Svc                        | APDEFN             | 99832123             | S278874  | 2020-11-09 | TWILIO INC           | 500,000 Messages P | DEKVZA-2020-10 |          |
|                                           |                      |                               |                      |                                           |                    |                      |          |            |                      |                    |                |          |

## Step 4 – Complete the entry

- 1. Verify the journal date is in an eligible open period
- 2. Enter Transfer To Cost Center and Account Code. Please note cost center and account code cannot all remain the same.

|                              |                                     |                     |               |                    |                              |                        |            | Inter Depa | rtmental Transfer |                 |      |       |  |     | ណ៍       | ) Q  | 4    | :       | 6      |
|------------------------------|-------------------------------------|---------------------|---------------|--------------------|------------------------------|------------------------|------------|------------|-------------------|-----------------|------|-------|--|-----|----------|------|------|---------|--------|
| Inter Depa                   | artmental T                         | ransfe              | r             |                    |                              |                        |            |            |                   |                 |      |       |  | Nev | v Window | Help | Pers | onalize | ) Page |
| Business                     | Unit DAL01                          | Journal             | ID NEXT       | Journal            | Date 03/04/2                 | 021 🛅                  |            |            |                   |                 |      |       |  |     |          |      |      |         |        |
| Transfer F                   | rom                                 |                     |               |                    |                              |                        |            |            |                   |                 |      |       |  |     |          |      |      |         |        |
| Cor<br>Cente                 | st 40030033<br>er                   |                     | Account       | 69029              | Amount                       | -187.500               |            |            |                   |                 |      |       |  |     |          |      |      |         |        |
| Transfer 1                   | 0                                   |                     |               |                    |                              |                        |            |            |                   |                 |      |       |  |     |          |      |      |         |        |
| *Cost<br>Center              | 40030033                            | Q                   | *Account      | 69029 Q            | Amount                       | 187.500                |            |            |                   |                 |      |       |  |     |          |      |      |         |        |
| Description<br>ARA IDT E     | for the transfe<br>ntry - Please en | r<br>er detail (    | description I | ere (REQUIRED)     |                              |                        |            |            |                   |                 |      |       |  |     |          |      |      |         |        |
|                              |                                     | [                   | Pro           | ess                |                              |                        | h          |            |                   |                 |      |       |  |     |          |      |      |         |        |
| Payment                      | Workshee                            | Attac               | hments        |                    |                              |                        |            |            |                   |                 |      |       |  |     |          |      |      |         |        |
| Business U                   | nit: DAL01                          |                     | Journal II    | : NEXT             |                              | Journal Date:          | 03/04/2021 |            |                   |                 |      |       |  |     |          |      |      |         |        |
|                              |                                     |                     |               |                    |                              |                        |            |            | াৰ ৰ              | 1-1 of 1 🗸 🕨 🕨  | View | / All |  |     |          |      |      |         |        |
| View                         |                                     |                     |               | Show to Approver?  | Description                  |                        | User       | Name       |                   | Date/Time Stamp |      |       |  |     |          |      |      |         |        |
| View                         |                                     |                     |               |                    |                              |                        |            |            |                   |                 | -    |       |  |     |          |      |      |         |        |
| Adding large<br>before addir | e attachments c<br>ng large attachm | in take so<br>ents. | ome time to   | upload, therefore, | it is advisable t            | o save the transaction |            |            |                   |                 |      |       |  |     |          |      |      |         |        |
| A                            | dd Attachment                       |                     |               | S                  | ave an <mark>d N</mark> avig | ate to IDT to Submit   |            |            |                   |                 |      |       |  |     |          |      |      |         |        |

3. Add a detailed description after "ARA IDT Entry - ....." - please note this is a *required* step. This section should explain the reason for an IDT. Enough detail of the transaction must be provided in the description so that someone outside the charged or credited departments will be able to understand the transaction without calling for an explanation.

|                                    |                                                                              |                            |                            |                     |      | Inter Departmental Transfe | r                                         |          | ĥ          | r Q  | ۵      | : (        |
|------------------------------------|------------------------------------------------------------------------------|----------------------------|----------------------------|---------------------|------|----------------------------|-------------------------------------------|----------|------------|------|--------|------------|
| Inter Depart                       | mental Transfer                                                              |                            |                            |                     |      |                            |                                           |          | New Window | Help | Person | alize Page |
| Business Uni                       | it DAL01 Journal ID                                                          | NEXT Journal               | Date 03/04/2021            |                     |      |                            |                                           |          |            |      |        |            |
| Transfer From                      | n                                                                            |                            |                            |                     |      |                            |                                           |          |            |      |        |            |
| Cost<br>Center                     | 40030033 Ac                                                                  | count 69029                | Amount                     | -187.500            |      |                            |                                           |          |            |      |        |            |
| Transfer To                        |                                                                              |                            |                            |                     |      |                            |                                           |          |            |      |        |            |
| *Cost<br>Center                    | 40030033 Q *A                                                                | ccount 63302 Q             | Amount                     | 187.500             |      |                            |                                           |          |            |      |        |            |
| Description fo                     | r the transfer                                                               |                            |                            |                     |      |                            |                                           |          |            |      |        |            |
| ARA IDT Entry<br>DESCRIPTION       | <ul> <li>Please enter detail deso</li> <li>N, DEFAULT DESCRIPTION</li> </ul> | Cription here (REQUIRED)   | - You MUST TYPE IN<br>VED. | A VALID, DETAILED   | 6    |                            |                                           |          |            |      |        |            |
|                                    |                                                                              | Process                    |                            |                     |      |                            |                                           |          |            |      |        |            |
| Payment W                          | Vorksheet Attachm                                                            | nents                      |                            |                     |      |                            |                                           |          |            |      |        |            |
| Business Unit                      | DAL01 Jo                                                                     | ournal ID: NEXT            | Jo                         | urnal Date: 03/04/2 | 021  |                            |                                           |          |            |      |        |            |
| IIII Q                             |                                                                              |                            |                            |                     |      | 14                         | <ul> <li>1-1 of 1 ∨</li> <li>▶</li> </ul> | View All |            |      |        |            |
| View                               | Show to Approver?                                                            | Description                |                            | User                | Name |                            | Date/Time Stamp                           |          |            |      |        |            |
| View                               |                                                                              |                            |                            |                     |      |                            |                                           | -        |            |      |        |            |
| Adding large at<br>before adding l | tachments can take some<br>arge attachments.                                 | time to upload, therefore, | it is advisable to save    | the transaction     |      |                            |                                           |          |            |      |        |            |
| Add                                | Attachment                                                                   | s                          | ave and Navigate to I      | DT to Submit        |      | ]                          |                                           |          |            |      |        |            |

4. Click "Process."

|                                 |                                  |                      |            |                   |              |                 |                    |            | Inter Departme | ntal Transfer |                          |          |  |       | ଜ     | Q    | 4         | : 0     |
|---------------------------------|----------------------------------|----------------------|------------|-------------------|--------------|-----------------|--------------------|------------|----------------|---------------|--------------------------|----------|--|-------|-------|------|-----------|---------|
| Inter Depar                     | tmental Ti                       | ansfer               |            |                   |              |                 |                    |            |                |               |                          |          |  | New W | indow | Help | Personali | ze Page |
| Business Ur                     | nit DAL01                        | Journal ID           | NEXT       | Journal           | Date 03/     | 04/2021         |                    |            |                |               |                          |          |  |       |       |      |           |         |
| Transfer Fro                    | m                                |                      |            |                   |              |                 |                    |            |                |               |                          |          |  |       |       |      |           |         |
| Cost<br>Center                  | 40030033                         | Aci                  | count 6    | 59029 ·           | Amount       | -187            | .500               |            |                |               |                          |          |  |       |       |      |           |         |
| Transfer To                     |                                  |                      |            |                   |              |                 |                    |            |                |               |                          |          |  |       |       |      |           |         |
| *Cost<br>Center                 | 40030033                         | Q *A                 | ccount     | 63302 Q           | Amo          | unt 1           | 87.500             |            |                |               |                          |          |  |       |       |      |           |         |
| Description for<br>ARA IDT Entr | or the transfe<br>y - Please ent | er detail desc       | ription he | re (REQUIRED)     | - You MUS    | ST TYPE IN A V  | ALID, DETAILED     |            |                |               |                          |          |  |       |       |      |           |         |
| DESCRIPTIC                      | N, DEFAULT                       |                      | Proce      |                   | /ED.         |                 | ß                  |            |                |               |                          |          |  |       |       |      |           |         |
| Payment V                       | Norksheet                        | Attachm              | nents      |                   |              |                 |                    |            |                |               |                          |          |  |       |       |      |           |         |
| Business Uni                    | t: DAL01                         | J                    | ournal ID  | NEXT              |              | Jour            | nal Date: 03/04/20 | 21         |                |               |                          |          |  |       |       |      |           |         |
| Details                         |                                  |                      |            |                   |              |                 |                    |            |                |               |                          |          |  |       |       |      |           |         |
| Щ Q                             |                                  |                      |            |                   |              |                 |                    |            |                | N             | 1-1 of 1 👻 🕨 🕅           | View All |  |       |       |      |           |         |
| LERR_Guide                      | lines <mark>Fi</mark> nal.       | locx                 |            | Show              | v to<br>ver? | Description     | Use                | er         | Name           |               | Date/Time Stamp          |          |  |       |       |      |           |         |
| LERR_Guideli                    | nesFinal.d                       | ocx                  |            |                   | 2            |                 | ухд                | 094020-utd | Yue Gu         |               | 03/04/2021<br>10:57:13AM | -        |  |       |       |      |           |         |
| Adding large a<br>before adding | ittachments ca<br>large attachm  | n take some<br>ents. | time to up | pload, therefore, | t is advisa  | ble to save the | ransaction         |            |                |               |                          |          |  |       |       |      |           |         |
| Add                             | d Attachment                     |                      |            | 1                 | Save and M   | Navigate to IDT | to Submit          |            |                |               |                          |          |  |       |       |      |           |         |

5. A Journal ID will be displayed - make note of the Journal ID for future use

| Journal ID: 0000507967 is created. Please attach documentation | n by clicking Add Attachment and Click on Save and navigate to IDT to Submit. |
|----------------------------------------------------------------|-------------------------------------------------------------------------------|
|                                                                | ок                                                                            |

6. Add Attachment(s) – please note this is a *required* step. Documentation such as copies of monthly reports or transaction details are required attachments. Other acceptable forms of documentation, such as emails, memos or invoices may also be attached to the IDT. Highlight the revenue and/or expenditure transaction on the attached documentation. If partial amounts are being transferred, write those amounts on the attachment.

| Inter Departmental Transfer                                                                      |                            |                              |                                |                                         |                                |                   | New Window   Help   Per | sonalize P |
|--------------------------------------------------------------------------------------------------|----------------------------|------------------------------|--------------------------------|-----------------------------------------|--------------------------------|-------------------|-------------------------|------------|
| Business Unit DAL01 Journal ID 00005079                                                          | 67 Journal Date 0          | 3/04/2021                    |                                |                                         |                                |                   |                         |            |
| Transfer From                                                                                    |                            |                              |                                |                                         |                                |                   |                         |            |
| Transfer From                                                                                    |                            |                              |                                |                                         |                                |                   |                         |            |
| Cost 40030033 Account 69<br>Center                                                               | 029 Amount                 | -187.500                     |                                |                                         |                                |                   |                         |            |
| Transfer To                                                                                      |                            |                              |                                |                                         |                                |                   |                         |            |
| *Cost 40030033 Q *Account 6:                                                                     | 3302 <b>Q</b> An           | nount 187.500                |                                |                                         |                                | _                 |                         |            |
| Description for the transfer                                                                     |                            | Journal ID: 000050796        | 7 is created. Please attach do | ocumentation by clicking Add Attachment | and Click on Save and navigate | to IDT to Submit. |                         |            |
| ARA IDT Entry - Please enter detail description here<br>DESCRIPTION, DEFAULT DESCRIPTION WILL NO | (REQUIRED) - You M         | us.                          |                                | <u> </u>                                |                                |                   |                         |            |
| Process                                                                                          |                            |                              |                                |                                         |                                | _                 |                         |            |
| Payment Worksheet Attachments                                                                    |                            |                              |                                |                                         |                                |                   |                         |            |
| Business Unit: DAI 01 Journal ID:                                                                | 0000507967                 | Journal Date:                | 03/04/2021                     |                                         |                                |                   |                         |            |
| Detaile                                                                                          |                            |                              |                                |                                         |                                |                   |                         |            |
| 耳 Q                                                                                              |                            |                              |                                |                                         | 4 1-tott v 🕨 🕨                 | View All          |                         |            |
| LERR_GuidelinesFinal.docx                                                                        | Show to<br>Approver?       | Description                  | User                           | Name                                    | Date/Time Stamp                |                   |                         |            |
| LERR_GuidelinesFinal.docx                                                                        | •                          |                              | yxg094020-utd                  | Yue Gu                                  | 03/04/2021<br>10:57:13AM       |                   |                         |            |
| Adding large attachments can take some time to uple<br>before adding large attachments.          | oad, therefore, it is advi | sable to save the transactio | n                              |                                         |                                |                   |                         |            |
| Add Attachment                                                                                   | Save and                   | Navigate to IDT to Submit    |                                |                                         |                                |                   |                         |            |

- 7. Click "Save and Navigate to IDT to Submit"
- 8. Verify journal line and header information are correct and submit the journal for approval

|                                             | Unit                                                                                         | DAL01                      |                |                        | Jour                     | mal ID                  | 00005079      | 67                        |                                                                       |               | Date 03/04/2021     | 1                        |
|---------------------------------------------|----------------------------------------------------------------------------------------------|----------------------------|----------------|------------------------|--------------------------|-------------------------|---------------|---------------------------|-----------------------------------------------------------------------|---------------|---------------------|--------------------------|
|                                             |                                                                                              | Long Des                   | scription      | ARA IDT E              | ntry - Please            | enter det               | ail descrip   | tion here (R<br>LT DESCRI | EQUIRE                                                                | D) - You MUST | TYPE IN A           | A                        |
|                                             |                                                                                              |                            |                | 99 characte            | rs remaining             |                         |               |                           |                                                                       |               | 11                  |                          |
|                                             |                                                                                              | *Ledge                     | er Group       | ACTUALS                |                          |                         |               | Adjusting                 | Entry                                                                 | Non-Adjusting | Entry 🗸             |                          |
|                                             |                                                                                              |                            | Ledger         |                        |                          |                         |               | Fisca                     | al Year                                                               | 2021          |                     |                          |
|                                             |                                                                                              |                            | *Source        | IDT                    |                          |                         |               | 1                         | Period                                                                | 7             |                     |                          |
|                                             |                                                                                              | Reference                  | Number         |                        |                          |                         |               | AD                        | B Date                                                                | 03/04/2021    |                     |                          |
|                                             |                                                                                              | Journ                      | al Class       |                        | Q                        |                         |               |                           |                                                                       |               |                     |                          |
|                                             |                                                                                              | Transacti                  | on Code        | GENERAL                | Q                        |                         |               |                           |                                                                       | Auto Gener    | ate Lines           |                          |
|                                             |                                                                                              | _                          | U.F. T         |                        |                          |                         |               |                           |                                                                       | Save Journ    | al Incomplete Statu | 15                       |
|                                             |                                                                                              | s                          | SJE Type       | Currency D             | ofoulto: LICD            |                         | <b>*</b>      |                           | 23                                                                    |               | e on o Amount Em    | 5                        |
|                                             |                                                                                              |                            |                | Attachment             | eraulits: USD /<br>s (1) | CRRNT                   | /1            |                           | 3                                                                     |               |                     |                          |
|                                             |                                                                                              |                            |                | Reversal: D            | o Not Genera             | te Revers               | al            |                           | (                                                                     | Commitment Co | ontrol              |                          |
|                                             |                                                                                              | Enter                      | ed By y        | vo094020-ut            | d                        |                         |               |                           |                                                                       | Vue Gu        |                     |                          |
|                                             |                                                                                              | Entere                     | ed On o        | 3/04/2021 1/           | 0.50.524M                |                         |               |                           |                                                                       |               |                     |                          |
|                                             |                                                                                              | Last Updat                 | ted On (       | 03/04/2021 1           | 1:39:07AM                |                         |               |                           |                                                                       |               |                     |                          |
| Save                                        | Retur                                                                                        | n to Search                | Not            | ify Re                 | fresh                    |                         |               |                           |                                                                       |               | Add                 | Jpdate/Display           |
| dor 1                                       |                                                                                              | Totals Fr                  |                | proval                 |                          |                         |               |                           |                                                                       |               |                     |                          |
| 001 1                                       | Linoo                                                                                        | rotalo   En                |                | providi                |                          | IDT                     | Journal Entry | Į.                        |                                                                       |               |                     | ଜ ସ ଘଁ :                 |
| ader                                        | Lines Totals                                                                                 | Errors Appro               | oval           |                        |                          |                         |               |                           |                                                                       |               | New V               | vindow   Help   Personal |
| Unit DA                                     | AL01                                                                                         | Journal ID                 | 0000507967     |                        | Date 03/04/20            | 21                      | Er            | rors Only                 |                                                                       |               |                     |                          |
| 1011                                        | Inter/IntraUnit                                                                              | *Process                   | Submit Journal |                        | ✓                        | Process                 |               | Line 10                   | (¥) (X)                                                               |               |                     |                          |
|                                             |                                                                                              |                            |                |                        |                          |                         |               |                           |                                                                       | 1-            | 2 of 2 🗸            |                          |
| Q                                           | Line                                                                                         | SpeedType                  | Fund           | Account                | Amount                   | Dept ID                 | Function      | Cost Center≜              | PC Bus Unit                                                           | Project       | Activit             |                          |
| nes<br>Q<br>elect                           |                                                                                              |                            | Q 3000         | 69029 Q                | -187.50                  | 400002                  | 811           | 40030033                  |                                                                       |               |                     |                          |
| ielect                                      | 1                                                                                            |                            | Q 3000         | 63302 Q                | 187.50                   | 400002                  | 811           | 40030033                  |                                                                       |               |                     |                          |
| elect                                       | 1                                                                                            | 4                          |                |                        |                          |                         |               |                           |                                                                       |               |                     |                          |
| ielect                                      | 1<br>2<br>1 + -                                                                              | •                          |                |                        |                          |                         |               |                           |                                                                       |               |                     |                          |
| s to add                                    | 1<br>2<br>1 + -                                                                              | -                          |                |                        |                          |                         | 14            | 1.1.011 -                 |                                                                       | v All         |                     |                          |
| tes<br>Q<br>ielect<br>s to add<br>C<br>tals | 1<br>2<br>1 + -                                                                              |                            |                | Total Debits           |                          | Total Credits           | Journal Statu | s Budget                  | k ⊫l Vie<br>t Status                                                  | v All         |                     |                          |
| ielect                                      | 1 2 1 + - Total Lines 2                                                                      |                            |                | Total Debits<br>187.50 |                          | Total Credits           | Journal Statu | s Budget                  | k k l vie<br>t Status<br>V                                            | v All         |                     |                          |
| elect i to add als Ref                      | 1 2 1 <b>Total Lines</b> 2 turn to Search                                                    | Notify Refresh             | ]              | Total Debits<br>187.50 |                          | Total Credits<br>187.50 | Journal Statu | s Budget                  | ► ► 1 Viet<br>t Status<br>V<br>splay.                                 | v All         |                     |                          |
| es<br>Q<br>elect<br>                        | 1       2       1     +       Total Lines       2       turn to Search       Totals   Errors | Notify Refresh<br>Approval | ]              | Total Debits<br>187.50 |                          | Total Credits<br>187.50 | Journal Statu | S Budget                  | <ul> <li>I Vie</li> <li>t Status</li> <li>V</li> <li>splay</li> </ul> |               |                     |                          |

# Standard IDT

Step 1 - Login to Galaxy Portal

- 1. Select "Gemini for Departments" homepage
- 2. Navigate through Tiles: General Ledger > IDT Journal Entry
- 3. Select DAL01 for Business Unit
- 4. Verify the journal date is in an eligible open period
- 5. Click "Add

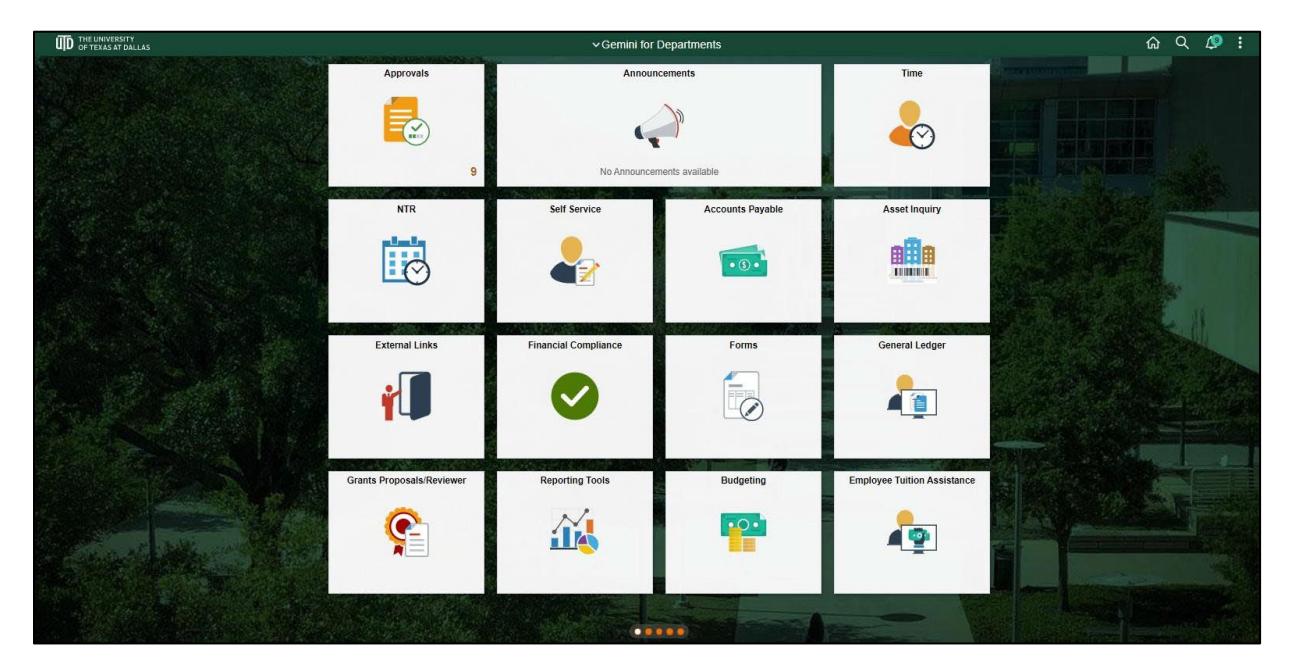

| General Ledger                |                          |
|-------------------------------|--------------------------|
| Create/Update Journal Entries | IDT Journal Entry        |
| E Dept Journal Upload         |                          |
| Tournal Edit Errors Report    | Add a New Value          |
| 📄 IDT Journal Entry           |                          |
| Review Ledger Information     | *Business Unit DAL01 Q   |
| Tiew Daily Banking Log        | *Journal ID NEXT         |
|                               | *Journal Date 01/30/2024 |
|                               | I Add                    |
|                               |                          |
|                               |                          |
|                               |                          |
|                               |                          |
|                               |                          |
|                               |                          |

#### **Step 2** – Complete the Header tab information

1. Enter a detailed explanation and reason for the IDT in the "Long Description". This section should explain the reason for an IDT. Enough detail of the transaction must be provided in the description so that someone outside the charged or credited departments will be able to understand the transaction without calling for an explanation.

2. \*Ledger Group is default to ACTUALS; \*Source is default to IDT

3. Add Attachment(s) – please note this is a required step. Documentation such as copies of monthly reports or transaction details are required attachments. Other acceptable forms of documentation, such as emails, memos or invoices may also be attached to the IDT. Highlight the revenue and/or expenditure transaction on the attached documentation. If partial amounts are being transferred, write those amounts on the attachment.

4. Click on the Lines tab

| C Gemini for Departments      |                                       |                                                       | General Ledger                                         |            | ŵ    | Ø       | : 0        |
|-------------------------------|---------------------------------------|-------------------------------------------------------|--------------------------------------------------------|------------|------|---------|------------|
| Create/Update Journal Entries | Header Lines Totals                   | Errors Approval                                       |                                                        | New Window | Help | Persona | alize Page |
| Topt Journal Upload           | Unit DAL01                            | Journal ID NEXT                                       | Date 03/04/2021                                        |            |      |         |            |
| TDT Journal Entry             | Long Description                      | Enter a detailed explanation and reason for the       | IDT in the "Long Description"                          |            |      |         |            |
| Edger                         |                                       | 177 characters remaining                              | <i>m</i>                                               |            |      |         |            |
|                               | *Ledger Group                         | ACTUALS                                               | djusting Entry Von-Adjusting Entry V                   |            |      |         |            |
|                               | Ledger                                |                                                       | Fiscal Year 2021                                       |            |      |         |            |
|                               | *Source                               | IDT                                                   | Period 7                                               |            |      |         |            |
|                               | Reference Number                      |                                                       | ADB Date 03/04/2021                                    |            |      |         |            |
|                               | Journal Class                         | ٩                                                     |                                                        |            |      |         |            |
|                               | Transaction Code                      | GENERAL Q                                             | Auto Generate Lines     Save Journal Incomplete Status |            |      |         |            |
|                               | SJE Type                              | *                                                     | Autobalance on 0 Amount Line                           |            |      |         |            |
|                               |                                       | Currency Defaults: USD / CRRNT / 1                    |                                                        |            |      |         |            |
|                               |                                       | Attachments (1)<br>Reversal: Do Not Generate Reversal | Commitment Control                                     |            |      |         |            |
|                               | Entered By y                          | g094020-utd                                           | Yue Gu                                                 |            |      |         |            |
|                               | Entered On                            |                                                       |                                                        |            |      |         |            |
|                               | Last Updated On                       |                                                       |                                                        |            |      |         |            |
|                               | Save Notify Refresh                   |                                                       | Add Update/Display                                     |            |      |         |            |
|                               | Header   Lines   Totals   Errors   Ap | proval                                                |                                                        |            |      |         |            |
|                               |                                       |                                                       |                                                        |            |      |         |            |
|                               |                                       |                                                       |                                                        |            |      |         |            |
|                               |                                       |                                                       |                                                        |            |      |         |            |
|                               |                                       |                                                       |                                                        |            |      |         |            |
|                               |                                       |                                                       |                                                        |            |      |         |            |

Step 3 – Complete the entry on Lines tab

- 1. Add SpeedType
- 2. Hit Tab button to populate ChartField values
- 3. Add Account
- 4. Enter Amount
- 5. Repeat for subsequent lines
- 6. Refrain from including more than two distinct cost centers to prevent possible skipping of approvers
- 7. Click "Save"
- 8. Make a note of the Journal ID

| ✓ Gernini for Departments     |        |           |                    |                |             |         |         |               | G           | enera   | al Ledger |          |               |             |              |                               |            | ŵ    | Ø : Ø            |
|-------------------------------|--------|-----------|--------------------|----------------|-------------|---------|---------|---------------|-------------|---------|-----------|----------|---------------|-------------|--------------|-------------------------------|------------|------|------------------|
| Create/Update Journal Entries |        | Header    | Lin                | es Totals      |             | Frors A | pproval | Ĩ.            |             |         |           |          |               |             |              |                               | New Window | Help | Personalize Page |
| Tept Journal Upload           |        | Unit      |                    |                |             | lournal | ID 000  | 507050        |             |         | Data      | 02124120 | 224           |             |              |                               |            |      |                  |
| 🔚 IDT Journal Entry           |        | Unit      | Templa             | ate List       |             | Journal | Sean    | arch Criteria |             |         | Date      | Change   | J21<br>Values | Vie         | w Audit Logs |                               |            |      |                  |
| Edger                         |        |           |                    | Inter/IntraUni | iil.        | *Proces | s Edit  | dit Journal   |             |         |           |          | Process       | E           | Line         | 1 🗉 🖾                         |            |      |                  |
|                               |        | ▼ Lines   |                    |                |             |         |         |               |             |         |           |          |               |             |              |                               | 1-1 of 1   | *    |                  |
|                               |        | Select    | I                  | Line*          | Sp          | eedType |         | Fund          | Accoun      | t≜      | Amount    |          | Dept ID       | Function    | Cost Center* | PC Bus Unit                   | Project    |      | Acti             |
|                               |        |           | נ                  | 1              | 40          | 030033  |         | 3000          | 69029       | Q       |           | -15.00   | 400002        | 811         | 40030033     |                               |            |      |                  |
|                               |        | Unit      |                    | Total Lines    |             |         |         |               | Total Debit | s<br>00 |           |          | Total Credits | Journal Sta | tus Budg     | ▶ ▶   Viev<br>get Status<br>N | w All      |      |                  |
|                               | (<br>H | Save Carl | Notify<br>nes ( Tr | Delis   Errors | )<br>( Appr | oval    |         |               |             |         |           |          |               | [           | Add UpdaterD | Isplay                        |            |      |                  |

Step 4 – Notify (if needed)

- 1. Click "Notify"
- 2. Add e-mail address, subject and message
- 3. Click "OK" to send

| Cemini for Departments        | General Ledger                                                                                                    | ଜ 🦉 ፤ 🧭                              |
|-------------------------------|----------------------------------------------------------------------------------------------------|--------------------------------------|
| Create/Update Journal Entries | Send Notification                                                                                                    | New Window   Help   Personalize Page |
| E Dept Journal Upload         | Type names or email addresses in the To, CC, or BCC fields, using a semi-colon as a separator.                                                                                         |                                      |
| IDT Journal Entry             | Click LOCKUP RECIPIENT to search for a name. Click DELIVERY OPTIONS to view or change the method of the send.  Notification Datails  Lookup Recipient                                  |                                      |
| Edger                         | To: Delivery Options                                                                                                    |                                      |
|                               | cc:                                                                                                    |                                      |
|                               | BCC:                                                                                                    |                                      |
|                               | Priority:                                                                                                    |                                      |
|                               | Subject: <enter here="" subject=""></enter>                                                                                                    |                                      |
|                               | Implate: Viorniov Kollication<br>Priority: SkNotlicationPriority                                                                                                    |                                      |
|                               | Message:                                                                                                    |                                      |
|                               | Click OK to send this notification and exit this page. Click Cancel to exit this page without sending a notification.<br>ClickApply to send this notification and remain on this page. |                                      |

#### **Step 5** – Edit and Submit

- 1. Click on Lines tab
- 2. Select Edit Journal
- 3. Click "Process"
- 4. Journal Status and Budget Status must be "V" to proceed
- 5. Click on Approval tab
- 6. Click "Submit" your journal is now in workflow

| Gemini for Departments        |                 |                               |                     |                      |                 | Gen         | eral I | Ledger         |               |               |              |             |            | ଜ 🇸           | ):⊘            |
|-------------------------------|-----------------|-------------------------------|---------------------|----------------------|-----------------|-------------|--------|----------------|---------------|---------------|--------------|-------------|------------|---------------|----------------|
| Create/Update Journal Entries | Header          | ines Totals                   | Errors App          | oval                 |                 |             |        |                |               |               |              |             | New Window | Help Pe       | rsonalize Page |
| E Dept Journal Upload         | Unit DAL        | L01                           | Journal ID          | 0000507              | 968             |             |        | Date 03/04/202 | 1             | E             | rors Only    |             |            |               |                |
| TDT Journal Entry             | Tem             | plate List<br>Inter/IntraUnit | *Process            | Search C<br>Edit Jou | riteria<br>rnal |             |        | Change Va      | Process       | View          | Audit Logs   |             |            |               |                |
| Edger                         | ▼ Lines         |                               | _                   |                      |                 |             |        |                |               |               |              |             |            |               |                |
|                               | ■ Q             |                               |                     |                      |                 |             |        |                |               |               |              |             |            | 1-2 of 2 💙    |                |
|                               | Select          | Line≜                         | SpeedType           |                      | Fund            | Account     |        | Amount         | Dept ID       | Function      | Cost Center* | PC Bus Unit | Project    | Activit       |                |
|                               |                 | 1                             |                     | Q                    | 3000            | 69029       | ۹      | -15.00         | 400002        | 811           | 40030033     |             |            |               |                |
|                               |                 | 2                             |                     | Q                    | 3000            | 63002       | Q      | 15.00          | 400002        | 811           | 40030033     |             |            |               |                |
|                               |                 |                               | 4                   |                      | 4               | 1           |        |                |               |               |              |             |            | •             |                |
|                               | II Lines to add | 1 + -                         |                     |                      |                 |             |        |                |               |               |              |             |            |               |                |
|                               | ▼ Totals        |                               |                     |                      |                 |             |        |                |               |               |              |             |            |               |                |
|                               | III Q           |                               |                     |                      |                 |             |        |                |               | H             |              | ▶ ▶   View  | All        |               |                |
|                               | Unit            | Total Lines                   |                     |                      | Т               | otal Debits |        |                | Total Credits | Journal Statu | is Budg      | et Status   |            |               |                |
|                               | DAL01           | 2                             |                     |                      |                 | 15.00       |        |                | 15.0          | 0 V           |              | V           |            |               |                |
|                               | Save Noti       | fy Refresh                    | ]                   |                      |                 |             |        |                |               | [             | Add Update/D | isplay      |            |               |                |
|                               | Header   Lines  | Totals   Errors               | Approval            |                      |                 |             |        |                |               |               |              |             |            |               |                |
|                               |                 |                               |                     |                      |                 |             |        |                |               |               |              |             |            |               |                |
|                               |                 |                               |                     |                      |                 |             |        |                |               |               |              |             |            |               |                |
|                               |                 |                               |                     |                      |                 |             |        |                |               |               |              |             |            |               |                |
|                               |                 |                               |                     |                      |                 |             |        |                |               |               |              |             |            |               |                |
| C Gemini for Departments      |                 |                               |                     |                      |                 | G           | ener   | al Ledger      |               |               |              |             |            | ĥ             | r 🖉 i          |
| Create/Update Journal Entries | Header          | Lines Totals                  | Errors A            | oproval              |                 |             |        |                |               |               |              |             | New V      | Vindow   Help | Personal       |
| Tept Journal Upload           | Unit DA         | AL01                          |                     | Journal IC           | 00005079        | 68          |        | Dat            | te 03/04/2021 |               | Submit       |             |            |               |                |
| TDT Journal Entry             | Approval Sta    | tus                           |                     |                      |                 |             |        |                |               |               |              | Q           | 1 1 4 1    | of 1 🗸 🕨      | Þ              |
| Edger                         | Approvar Sta    | 1113                          |                     |                      |                 |             |        |                |               |               |              | <u> </u>    |            |               |                |
|                               |                 | Annual Ch                     | Unit DAL01          |                      |                 |             |        |                |               |               |              |             |            |               |                |
|                               |                 | Approval Ch                   | wal Status None     |                      |                 |             |        |                |               |               |              |             |            |               |                |
|                               |                 | Appr                          | oval Action Approve | •                    | ~               |             |        |                |               |               |              |             |            |               |                |
|                               |                 | Deny                          | Comments            |                      |                 |             |        |                |               | 4             |              |             |            |               |                |
|                               |                 |                               | 254 char            | acters rem           | aining          |             |        |                |               |               |              |             |            |               |                |
|                               | ► Approval      | History                       |                     |                      |                 |             |        |                |               |               |              |             |            |               |                |
|                               | Save Re         | eturn to Search               | Previous in List    | Next in              | List            | lotify Re   | fresh  | 1              |               |               |              |             | A          | dd Upda       | te/Display     |
|                               | Header   Lines  | Totals   Errors               | Approval            |                      |                 |             |        | <i>.</i>       |               |               |              |             |            |               |                |

# IDT Approval

Elements to remember when approving an IDT Journal:

- Review the Long Description
- Review Attachment(s)
- Review Lines Tab for Cost Center, Account, Amount and Journal Line Description

**Step 1** - Login to galaxy portal and select "Gemini for Departments" homepage

**Step 2** – There are two methods to locate IDT Journal

1. Click on the "Approvals" tile:

| THE UNIVERSITY<br>OF TEXAS AT DALLAS |                     | ∽Gemini for I              | Departments    |                           | ଜ ୦ 🖉 :                                                                                                    |
|--------------------------------------|---------------------|----------------------------|----------------|---------------------------|----------------------------------------------------------------------------------------------------|
|                                      | Approvals           | Announcements              | Time           | NTR                       | Constant of the Constant of the Constant of the Constant of the Constant of the Constant of the Constant of the |
| 84 J                                 |                     |                            |                | Ø                         |                                                                                                    |
|                                      | 9                   | No Announcements available |                |                           |                                                                                                    |
|                                      | Self Service        | Accounts Payable           | Asset Inquiry  | External Links            |                                                                                                    |
|                                      | 2                   | • 5 •                      | affa           | ÷                         |                                                                                                    |
|                                      | -                   |                            |                |                           |                                                                                                    |
| F                                    | inancial Compliance | Forms                      | General Ledger | Grants Proposals/Reviewer |                                                                                                    |
|                                      |                     |                            |                | e                         |                                                                                                    |
|                                      | -                   |                            |                |                           |                                                                                                    |
|                                      | Reporting Tools     | Budgeting                  |                |                           |                                                                                                    |
|                                      | <u> </u>            | <b>•••</b>                 | A CONTRACTOR   |                           |                                                                                                    |
|                                      |                     |                            | A              | -17                       |                                                                                                    |
|                                      |                     |                            |                |                           |                                                                                                    |

| Gemini for Departments |    | Pending Approvals                                                                    |                                                                                     |                        |  |  |  |  |  |  |
|------------------------|----|--------------------------------------------------------------------------------------|-------------------------------------------------------------------------------------|------------------------|--|--|--|--|--|--|
| View By Type           | ~  | T                                                                                    |                                                                                     |                        |  |  |  |  |  |  |
| All                    | 22 | All                                                                                  |                                                                                     | 22 rows                |  |  |  |  |  |  |
| Journal Entry          | 18 | People Soft FMS Forms                                                                | 7588 Paul E. Dobson                                                                 | Routed                 |  |  |  |  |  |  |
| PeopleSoft FMS Forms   | 4  | 10/21/19 - 10:47 AM                                                                  |                                                                                     | 11/26/2019             |  |  |  |  |  |  |
|                        |    | Journal Entry<br>EGT<br>2021 / 5                                                     | Weekly Wire 01/06/2021 - Recor - DAL01 / 0000507583 / 2021-01-06 / DAL01 Ngoc Duong | Routed 01/14/2021 >    |  |  |  |  |  |  |
|                        |    | Journal Entry<br>EGT<br>2021 / 5                                                     | Weekly Wire 01/13/2021 - Recor - DAL01 / 0000507594 / 2021-01-13 / DAL01 Ngoc Duong | Routed 01/14/2021 >    |  |  |  |  |  |  |
|                        |    | Journal Entry<br>RE<br>2021 / 5                                                      | Transfer - 2020-11-12 - DAL01 / RE00000238 / 2021-01-01 / DAL01 Theresa Kaualoku    | Routed 01/14/2021 >    |  |  |  |  |  |  |
|                        |    | Journal Entry<br>RE<br>2021 / 5                                                      | Transfer - 2020-11-16 - DAL01 / RE00000239 / 2021-01-01 / DAL01 Theresa Kaualoku    | Routed 01/14/2021 >    |  |  |  |  |  |  |
|                        |    | People Soft FMS Forms<br>CC_CHANGE2 Cost Center Change Request<br>01/12/21 - 3:42 PM | 9233 Nithya Ramachandran                                                            | Routed 01/15/2021 >    |  |  |  |  |  |  |
|                        |    | People Soft FMS Forms<br>CC_CHANGE2 Cost Center Change Request<br>01/12/21 - 3:49 PM | 9234 Nithya Ramachandran                                                            | Routed 01/15/2021 >    |  |  |  |  |  |  |
|                        |    | People Soft FMS Forms<br>CC_CHANGE2 Cost Center Change Request<br>01/12/21 - 3:37 PM | 9232 Nithya Ramachandran                                                            | Routed 01/15/2021 >    |  |  |  |  |  |  |
|                        |    | Journal Entry<br>ACT<br>2021 / 5                                                     | move Fund Balance and FY21 ent - DAL01 / 0000507759 / 2021-01-15 / DAL01 Yue Gu     | Routed<br>01/15/2021 > |  |  |  |  |  |  |
|                        |    | Journal Entry<br>ACT<br>2021/6                                                       | 122 Create Update JE in PS - DAL01 / 0000507791 / 2021-02-25 / DAL01 Yue Gu         | Routed 02/25/2021 >    |  |  |  |  |  |  |

- 2. Using NavBar
  - a. Click NavBar icon from the upper right menu and select 'Approvals'.

| < My Approvals    |                                                                                     | Pending Approvals                                                                   | \$ \$ \$ \$              |
|-------------------|-------------------------------------------------------------------------------------|-------------------------------------------------------------------------------------|--------------------------|
| View By Type 🗸    | T                                                                                   |                                                                                     | NavBar                   |
| () All            |                                                                                     |                                                                                     | Main Menu     Gemini EMS |
| Journal Entry (5) | PeopleSoft FMS Forms<br>CC_CHANGE2 Cost Center Change Request                       | 7588 Paul E. Dobson                                                                 | Approvats<br>Worklist    |
|                   | 10/21/19 - 10:37/AM<br>Journal Entry<br>W/OR<br>2021 / 5                            | WOR BILLING 1/8/21 - DAL01 / 0000507428 / 2021-01-08 / DAL01 Jacqueline Womble      | Worklist Details         |
|                   | Journal Entry<br>EGT<br>2021 / 5                                                    | Weekly Wire 01/06/2021 - Recor - DAL01 / 0000507583 / 2021-01-05 / DAL01 Ngoc Duong |                          |
|                   | Journal Entry<br>EGT<br>2021 / 5                                                    | Weekly Wire 01/13/2021 - Recor - DAL01 / 0000507594 / 2021-01-13 / DAL01 Ngoc Duong |                          |
|                   | Journal Entry<br>RE<br>2021 / 5                                                     | Transfer - 2020-11-12 - DAL01 / RE00000238 / 2021-01-01 / DAL01 Theresa Kaualoku    | Recent Places            |
|                   | Journal Entry<br>RE<br>2021 / 5                                                     | Transfer - 2020-11-16 - DAL01 / RE00000239 / 2021-01-01 / DAL01 Theresa Kaualoku    | My Preferences           |
|                   | PeopleSoft FMS Forms<br>CC_CHANGE2 Cost Center Change Request<br>01/12/21 - 3:42 PM | 9233 Nithya Ramachandran                                                            |                          |
|                   | PeopleSoft FMS Forms<br>CC_CHANGE2 Cost Center Change Request<br>01/12/21 - 3:49 PM | 9234 Nithya Ramachandran                                                            |                          |
|                   | PeopleSoft FMS Forms<br>CC_CHANGE2 Cost Center Change Request<br>01/12/21 - 3:37 PM | 9232. Nithya Ramachandran                                                           |                          |
|                   |                                                                                     |                                                                                     |                          |

# Step 3 – Approving the IDT

1. Header Tab - Review Long Description field and any attachment(s)

| <                                    |                                  |                                | IDT Journal Entry              | යි         | α    | ۵      | : 0        |
|--------------------------------------|----------------------------------|--------------------------------|--------------------------------|------------|------|--------|------------|
|                                      |                                  |                                |                                | New Window | Help | Person | alize Page |
| Header Lines Totals                  | Errors Approval                  |                                |                                |            |      |        |            |
| Usik DM 04                           | laural ID                        | 0000507000                     | D-1-1 00/01/2001               |            |      |        |            |
| UNIT DALU1                           | Journal ID                       | 0000207968                     | Date 03/04/2021                |            |      |        |            |
| Long Description                     | Enter a detailed explanation and | reason for the IDT in the *Lor | g Description".                |            |      |        |            |
|                                      | 176 characters remaining         |                                |                                |            |      |        |            |
| *Ledger Group                        | ACTUALS                          | Adjusting Entry                | Non-Adjusting Entry            |            |      |        |            |
| Ledger                               |                                  | Fiscal Year                    | 2021                           |            |      |        |            |
| *Source                              | IDT                              | Period                         | 7                              |            |      |        |            |
| Reference Number                     |                                  | ADB Date                       | 03/04/2021                     |            |      |        |            |
| Journal Class                        | Q                                |                                |                                |            |      |        |            |
| Transaction Code                     | GENERAL Q                        |                                | Auto Generate Lines            |            |      |        |            |
|                                      |                                  |                                | Save Journal Incomplete Status |            |      |        |            |
| SJE Type                             |                                  | ~                              | Autobalance on 0 Amount Line   |            |      |        |            |
|                                      | Currency Defaults: USD / CRRNT   | /1                             |                                |            |      |        |            |
|                                      | Attachments (1)                  |                                | CTA                            |            |      |        |            |
|                                      | Reversal: Do Not Generate Rever  | rsal                           | Commitment Control             |            |      |        |            |
| Entered By                           | yxg094020-utd                    |                                | Yue Gu                         |            |      |        |            |
| Entered On                           | 03/04/2021 11:52:13AM            |                                |                                |            |      |        |            |
| Last Updated On                      | 03/04/2021 4:46:40PM             |                                |                                |            |      |        |            |
| Save Return to Search No             | Refresh                          |                                | Add Update/Display             |            |      |        |            |
| Header   Lines   Totals   Errors   A | pproval                          |                                |                                |            |      |        |            |

2. Lines Tab – Review the Accounting Lines fields (i.e., Cost Center, Account, and Amount)

| <          |                     |             |      |        |                |                               | ID1     | ۲ Journal Entry |         |                             |         |               |           | ŵ                | Q    | $\Diamond$ | :         | Q  |
|------------|---------------------|-------------|------|--------|----------------|-------------------------------|---------|-----------------|---------|-----------------------------|---------|---------------|-----------|------------------|------|------------|-----------|----|
| Header     | Lines               | Totals      |      | Errors | Approval       |                               |         |                 |         |                             |         |               | New Wind  | ow   I           | Help | Persona    | ilize Pag | je |
| Unit       | DAL01<br>Template L | _ist        |      |        | Journal ID     | 0000507968<br>Search Criteria |         |                 | Date    | 03/04/2021<br>Change Values |         |               | Ciew Audi | s Only<br>t Logs |      |            |           |    |
|            | h                   | nter/IntraU | nit  |        | *Process       | Edit Journal                  |         | ~               |         | Proces                      | s       |               |           |                  | Line | 10         | ¥ (       | Y  |
| ▼ Lines    |                     |             |      |        |                |                               |         |                 |         |                             |         |               |           |                  |      | 1-         | 2 of 2 、  | ,  |
| Select     | Line                | <b></b>     |      | Fund   | Account≜       | Amount                        | Dept ID | Function        | Cost Ce | nter≜ PC Bu                 | ıs Unit | Project       | ,         | Activity         |      |            |           | A  |
|            | 1                   |             | 2    | 3000   | 69029 <b>Q</b> | -15.00                        | 400002  | 811             | 4003003 | 3                           |         |               |           |                  |      |            |           |    |
|            | 2                   |             | 2    | 3000   | 63002 Q        | 15.00                         | 400002  | 811             | 4003003 | 3                           |         |               |           |                  |      |            |           |    |
|            |                     |             | 4    |        |                |                               |         |                 |         |                             |         |               |           |                  |      |            |           | Þ  |
| Lines to a | add 1               | +           | -    |        |                |                               |         |                 |         |                             |         |               |           |                  |      |            |           |    |
| ₽ Q        |                     |             |      |        |                |                               |         |                 |         | 10 - A                      | 1-1 of  | 1 🖌 🕨 🕨       | View All  |                  |      |            |           |    |
| Unit       | Total               | Lines       |      |        |                | Total Debits                  |         | Total C         | Credits | Journal Status              |         | Budget Status |           |                  |      |            |           |    |
| DAL01      | 2                   |             |      |        |                | 15.00                         |         |                 | 15.00 V |                             | v       |               |           |                  |      |            |           |    |
| Save       | Return to Se        | earch       | Noti | fy F   | Refresh        |                               |         |                 |         |                             |         |               |           | Ad               | d    | Update/    | Display   |    |

- 3. Click Approval Tab
  - Did you verify the Cost Center, Account and amount?
  - Is there an accurate explanation included?
  - Is proper documentation attached?
  - Is it within acceptable accounting period?
  - Is it between no more than two cost centers?

#### To approve the IDT, leave Approve in the Approval Action and click "Submit"

|                                                                                      |                                                                       | IDT Journal Eater      | $\land \land \land :$             |
|--------------------------------------------------------------------------------------|-----------------------------------------------------------------------|------------------------|-----------------------------------|
|                                                                                      |                                                                       | IDT Journal Entry      | 協 ≪ <b>4</b> :                    |
| Header Lines Totals Errors                                                           | rs Approval                                                           |                        | New Window   Help   Personalize P |
| Unit DAL01                                                                           | Journal ID 0000507968                                                 | Date 03/04/2021 Submit |                                   |
| pproval Status                                                                       |                                                                       |                        | Q I I 1 of 1 v                    |
| Unit<br>Approval Check Active<br>Approval Status<br>Approval Action<br>Deny Comments | DAL01<br>Y<br>Pending Approval<br>Approve<br>254 characters remaining | e<br>k                 |                                   |
| <ul> <li>Unit DAL01, ID 0000507968,</li> </ul>                                       | . Date 2021-03-04, Line Unit DAL01:Pending                            |                        |                                   |
| IDT Journals (Online) Pending Multiple Approvers UTD Jml CF1 From                    | Routed<br>Multiple Approvers<br>UTD Jml CF1 To                        |                        |                                   |
| Approval History                                                                     |                                                                       |                        |                                   |
| ave Return to Search Notify                                                          | Refresh                                                               |                        | Add                               |
| er   Lines   Totals   Errors   Approva                                               | al                                                                    |                        |                                   |

To deny the IDT, click dropdown from Approval Action and select Deny. Type a reason in comments field and click "Submit."

! Important: Comment is a requirement on any IDT Journal with an Approval Action of **Deny**.

| Header   | Lines                    | Totals                                   | Errors                                                | Approval                                                                          |                                                           |                 |        | 1. 1.8           |
|----------|--------------------------|------------------------------------------|-------------------------------------------------------|-----------------------------------------------------------------------------------|-----------------------------------------------------------|-----------------|--------|------------------|
| Unit     | DAL01                    |                                          |                                                       | Journal ID                                                                        | 0000507968                                                | Date 03/04/2021 | Submit |                  |
| Approval | Status                   |                                          |                                                       |                                                                                   |                                                           |                 |        | Q    4 4 1.0f1 - |
| UTD A    | App<br>ctuals App        | Approva<br>Approva<br>Approv.<br>Deny Co | Unit<br>k Active<br>Il Status<br>al Action<br>omments | DAL01<br>Y<br>Pending Approval<br>Deny<br>Reason for Deny.<br>238 characters rema | ~                                                         | الچ<br>اد       |        |                  |
| ~        | Unit DAL                 | .01, ID 0000                             | 507968,                                               | Date 2021-03-04, L                                                                | ine Unit DAL01:Pending                                    |                 |        |                  |
| IDT J    | Journals (Online)        |                                          |                                                       |                                                                                   |                                                           |                 |        |                  |
| Pe       | Multiple A<br>UTD Jml CF | pprovers _                               | Not Ro                                                | uted<br>Iultiple Approvers<br>TD Jml CF1 To                                       | Not Routed     Multiple Approvers     Accounting Approval |                 |        |                  |
| Appro    | oval History             |                                          |                                                       |                                                                                   |                                                           |                 |        |                  |
| Save     | Return to S              | earch                                    | Notify                                                | Refresh                                                                           |                                                           |                 |        | Add              |

# Find Existing Journals

- 1. Navigate through Tiles: General Ledger > IDT Journal Entry
- 2. Click Find an Existing Value Tab
- 3. Select DAL01 for Business Unit
- 4. Select "Contains" from the Journal ID dropdown selection
- 5. Type the Journal ID number in the Journal ID field
- 6. Ensure that the User ID field is blank
- 7. Click "Search."
- 8. Select a journal from the Search Results
- 9. Click Lines tab to review
- 10. Click Approval tab to review Approval Status

| Cernini for Departments       |                                                        |                          |                    |                     | (                | General Ledg              | er              |        |                  |                |                 |                      |                                 | ଜ          | <b>∆</b> :         |
|-------------------------------|--------------------------------------------------------|--------------------------|--------------------|---------------------|------------------|---------------------------|-----------------|--------|------------------|----------------|-----------------|----------------------|---------------------------------|------------|--------------------|
| Create/Update Journal Entries | IDT Issued Fater                                       |                          |                    |                     |                  |                           |                 |        |                  |                |                 |                      |                                 | New W      | Vindow   He        |
| T Dept Journal Upload         | Enter any information you hav                          | e and click Search. L    | eave fields blan   | k for a list of all | values.          |                           |                 |        |                  |                |                 |                      |                                 |            |                    |
| 📰 IDT Journal Entry           | Find an Existing Value                                 | Keyword Searc            | th Add a M         | lew Value           |                  |                           |                 |        |                  |                |                 |                      |                                 |            |                    |
| Ledger                        | ▼ Search Criteria                                      |                          |                    |                     |                  |                           |                 |        |                  |                |                 |                      |                                 |            |                    |
|                               | "Business                                              | Unit = 🗸                 | DAL01              |                     | Q                |                           |                 |        |                  |                |                 |                      |                                 |            |                    |
|                               | Journ                                                  | al ID contains           | ✔ 507968           |                     |                  |                           |                 |        |                  |                |                 |                      |                                 |            |                    |
|                               | Journal                                                | Date = 🗸                 |                    |                     | 1                |                           |                 |        |                  |                |                 |                      |                                 |            |                    |
|                               | Document Sequence Nu                                   | mber begins with         | •]                 |                     |                  |                           |                 |        |                  |                |                 |                      |                                 |            |                    |
|                               | *Line Business                                         | Unit = 🗸                 |                    |                     | ۹                |                           |                 |        |                  |                |                 |                      |                                 |            |                    |
|                               | Journal Header Status<br>Budget Checking Header Status | tatus = 🗸                |                    |                     | ~                |                           |                 |        |                  |                |                 |                      |                                 |            |                    |
|                               |                                                        | tatus = 🗸                |                    |                     | ~                |                           |                 |        |                  |                |                 |                      |                                 |            |                    |
|                               | Us                                                     | er ID begins with        | •                  |                     | Q                |                           |                 |        |                  |                |                 |                      |                                 |            |                    |
|                               | Attachment                                             | Exist = 🗸                |                    |                     | ~                |                           |                 |        |                  |                |                 |                      |                                 |            |                    |
|                               | Case Sensitive                                         |                          |                    |                     |                  |                           |                 |        |                  |                |                 |                      |                                 |            |                    |
|                               |                                                        |                          |                    |                     |                  |                           |                 |        |                  |                |                 |                      |                                 |            |                    |
|                               | Search Clear Bas                                       | sic Search IIIF Save     | Search Criteria    |                     |                  |                           |                 |        |                  |                |                 |                      |                                 |            |                    |
|                               | Search Results                                         |                          |                    |                     |                  |                           |                 |        |                  |                |                 |                      | 14                              | 4 1-1 of 1 | N 1 1              |
|                               | THE PAR                                                |                          | Lanner             |                     | 1                | 1                         |                 |        |                  | 10000000       |                 |                      |                                 | 1 Prort    |                    |
|                               | Business<br>Unit Journal ID De                         | urnal UnPost<br>sequence | Sequence<br>Number | Business<br>Unit    | Header<br>Status | Checking<br>Header Status | Ledger<br>Group | Source | Currency<br>Code | Total<br>Lines | Total<br>Debits | Statistical<br>Units | Description                     | User ID    | Attachmer<br>Exist |
|                               | DAL01 0000507968 03                                    | 04/2021 0                | (blank)            | DAL 01              | Vislid           | Malid                     | ACTUALO         | IDT    | 1100             | 2              | 15              | 0                    | False a detailed suplemention a |            | N N                |

For questions and further assistance please contact Accounting and Financial Reporting at IDT@utdallas.edu.